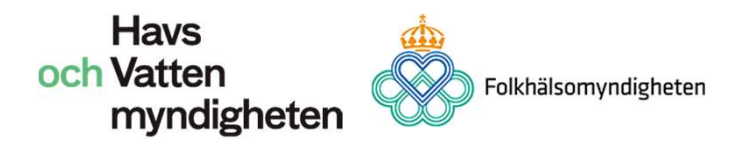

2020-01-31

# Användarhandledning Badplatsens administrativa sidor

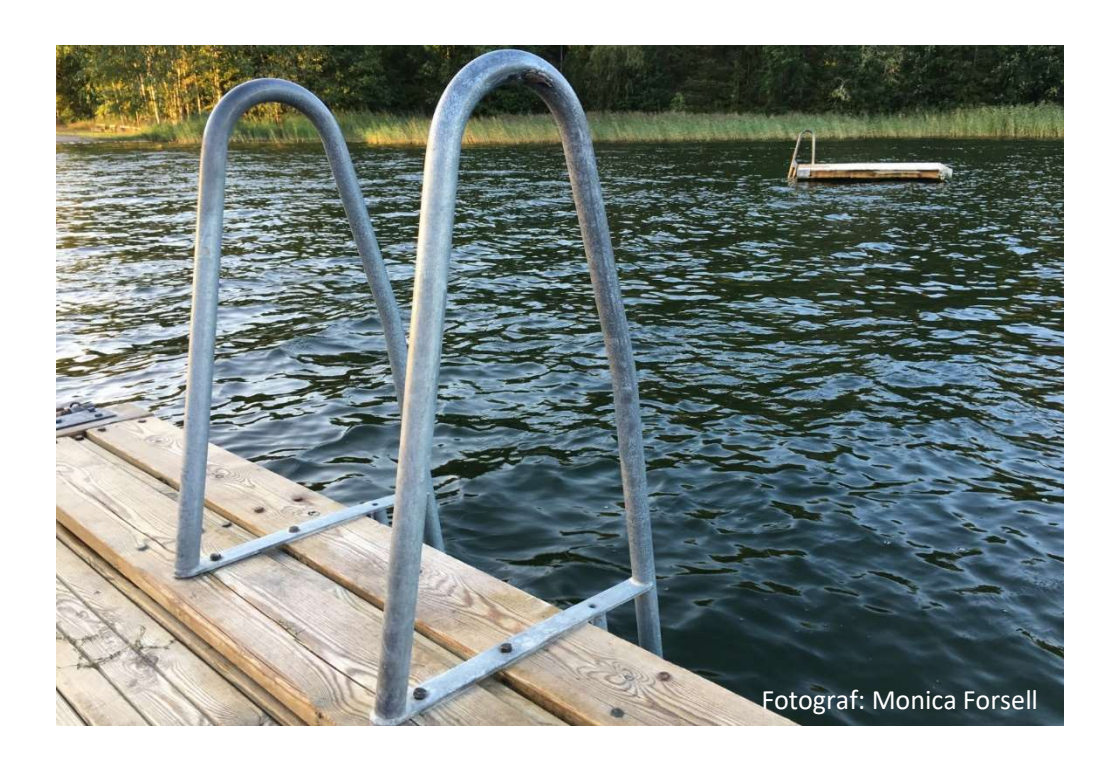

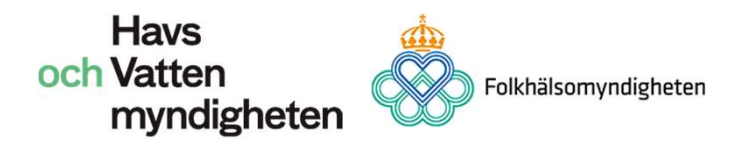

### Välkommen!

Här följer en introduktion och snabb genomgång av Badplatsens administrativa sidor. Handledningen riktar sig i första hand till nya användare. Tanken är att du kan ha den här handledning antingen utskriven eller i ett annat fönster samtidigt som du lär dig funktionerna på Badplatsen. Så småningom kommer du troligtvis klara dig utan denna handledning. Inledningsvis hittar du en innehållsförteckning, därifrån kan du välja om du vill gå direkt till ett avsnitt eller gå igenom hela handledningen i en följd.

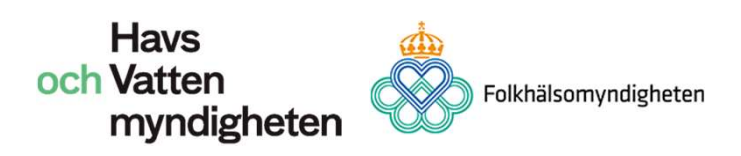

# Innehållsförteckning

| Inloggning och behörighet                                                                                                    | 4  |
|----------------------------------------------------------------------------------------------------|----|
| Inloggning och behörighet<br>Startsida<br>Översikt - Badplatsens administrativa sidor<br>Badplats<br>Rapportera<br>Provsvar<br>Badplatsinformation<br>Badvattenprofil<br>Ansök om EU-bad<br>Kommun<br>Kommunöversikt<br>Provsvar<br>Kontrollplan<br>Statistik<br>Kommuninformation<br>Lägg till badplats<br>Avsluta badsäsong<br>Övrigt<br>Kontoansökan<br>Symboler för nedladdning<br>Hjälp<br>FAQ<br>Användarhandledning<br>Kontakt | 7  |
| Inloggning och behörighet<br>Startsida<br>Översikt - Badplatsens administrativa sidor<br>Badplats<br>Rapportera<br>Provsvar<br>Badplatsinformation<br>Badvattenprofil<br>Ansök om EU-bad<br>Kommun<br>Kommunöversikt<br>Provsvar<br>Kontrollplan<br>Statistik<br>Kommuninformation<br>Lägg till badplats<br>Avsluta badsäsong<br>Övrigt<br>Kontoansökan<br>Symboler för nedladdning<br>Hjälp<br>FAQ<br>Användarhandledning            | 8  |
| Badplats                                                                                                    | 9  |
| Rapportera                                                                                                    | 9  |
| Provsvar                                                                                                    | 11 |
| Badplatsinformation                                                                                                    | 11 |
| Badvattenprofil                                                                                                    | 13 |
| Ansök om EU-bad                                                                                                    | 15 |
| Kommun                                                                                                    | 16 |
| Kommunöversikt                                                                                                    | 16 |
| Provsvar                                                                                                    | 16 |
| Kontrollplan                                                                                                    | 16 |
| Statistik                                                                                                    | 16 |
| Kommuninformation                                                                                                    | 17 |
| Lägg till badplats                                                                                                    | 17 |
| Avsluta badsäsong                                                                                                    | 17 |
| Övrigt                                                                                                    | 18 |
| Kontoansökan                                                                                                    | 18 |
| Symboler för nedladdning                                                                                                    | 18 |
| Hjälp                                                                                                    | 19 |
| FAQ                                                                                                    | 19 |
| Användarhandledning                                                                                                    | 19 |
| Kontakt                                                                                                    | 19 |
| Om kakor                                                                                                    | 19 |
| Startsida Badplatsen statistik                                                                                                    | 20 |

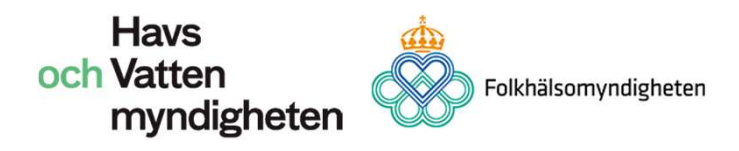

### Inloggning och behörighet

Du börjar med att gå till <u>www.havochvatten.se</u> i din webbläsare. Förstasidan ser ut ungefär som nedan, bilder och liknande kan vara annorlunda.

Klicka på funktionen Logga in längst upp till höger, se bild nedan.

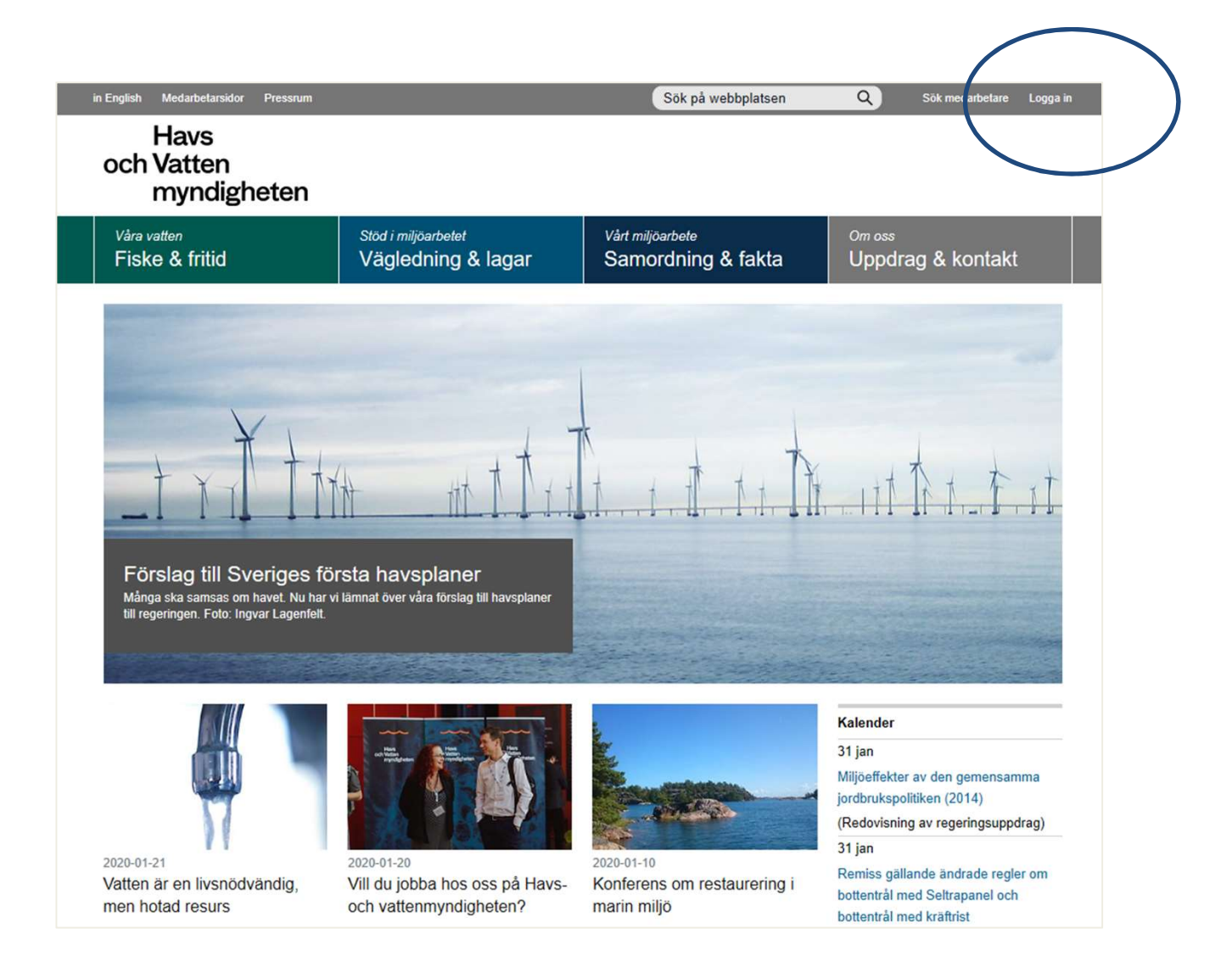

#### Havs och Vatten myndigheten

Dina inloggningsuppgifter till Havs- och vattenmyndighetens (HaV:s) hemsida gäller även för Badplatsen. Saknar du inloggningsuppgifter till HaV:s hemsida, var vänlig och skicka e-post till <u>badvatten@havochvatten.se</u>.

Fyll i dina användaruppgifter. Kontot är personligt och ska avslutas om du slutar arbeta med badvatten. Du ansvarar för att dina användaruppgifter hålls hemliga och inte lånas ut samt för alla aktiviteter som du vidtar med ditt konto.

Du åtar dig att

(a) Omedelbart meddela HaV om någon obehörig misstänks ha kommit över/använt ditt lösenord, ditt konto eller vid annat brott mot säkerheten, och att
(b) Du ska logga ut från Badplatsen efter varje användning

HaV ansvarar inte för någon skada som uppstår på grund av din brist att uppfylla villkoren. Observera även att HaV inte står som ansvarig för det material som publiceras på Badplatsen utan endast tillhandahåller webbplatsen och dess funktioner.

Har du glömt ditt lösenord följer du instruktionerna under rubriken "Glömt lösenord?". Om det uppstår problem kontakta oss via <u>badvatten@havochvatten.se</u>

|                                                                                                    | in English Medarbetarsidor Pressrum                                                                                                    |                                                                                | Sök på webbplatsen                                                          | Q Sök medarbetare Logga i              | n |
|----------------------------------------------------------------------------------------------------|----------------------------------------------------------------------------------------------------|--------------------------------------------------------------------------------|-----------------------------------------------------------------------------|----------------------------------------|---|
|                                                                                                    | Havs<br>och Vatten<br>myndigheten                                                                                                    |                                                                                |                                                                             |                                        |   |
|                                                                                                    | <sup>Våra vatten</sup><br>Fiske & fritid                                                                                                    | Stöd i miljöarbetet<br>Vägledning & lagar                                      | <sup>Vårt miljöarbete</sup><br>Samordning & fakta                           | <sup>Om oss</sup><br>Uppdrag & kontakt |   |
| Logga in<br>Logga in med ditt användarnamn eller din e-postadress samt lösenord.<br>Användarnamn<br>Ange användarnamn eller e-postadress<br>Lösenord |                                                                                                    |                                                                                |                                                                             |                                        |   |
|                                                                                                    | Inloggning för medarb<br>Om du är medarbetare och är inl<br>för att automatiskt bli inloggad.<br>Logga in direkt<br>Glömt lösenord?<br>Om du har ett konto för inloggnin<br>av ditt nuvarande lösenord. | etare<br>oggad på Havs- och vattenmyndig<br>g med en giltig e-postadress kan d | ghetens natverk kan du Logga in d<br>du få ett nytt lösenord ifall du har g | glömt                                  |   |

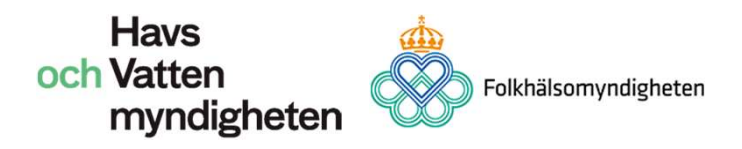

Som inloggad hittar du ditt namn uppe till höger på webbsidan. Du har nu hamnat på en webbsida där du hittar information om badvatten som stöd i ditt arbete med badvattenfrågor. I menyfältet till vänster hittar du t.ex. frågor och svar om badvatten, statistik om badvatten, vägledning och föreskrift.

För att ta dig till Badplatsen så klickar du i den svarta rutan **Badplatsen** mitt på webbsidan (blå markering) eller i det högra menyfältet (grön markering).

För mer information om **Badplatsen statistik**, se sida 20.

| in English Medarbetarsidor Pressrum                                                                                                    |                                                                                                    | Sök på webbplatsen Q                                                                                                    | Sök medarbetare Logga ut                                                    |   |
|----------------------------------------------------------------------------------------------------|----------------------------------------------------------------------------------------------------|----------------------------------------------------------------------------------------------------|-----------------------------------------------------------------------------|---|
| Havs<br>och Vatten<br>myndigheten                                                                                                    |                                                                                                    |                                                                                                    | Hej                                                                         |   |
| <sup>Våra vatten</sup><br>Fiske & fritid                                                                                                    | Stöd i miljöarbetet Vårt n<br>Vägledning & lagar San                                                                                                    | niljöarbete Om or<br>nordning & fakta Upp                                                                                    | ss<br>drag & kontakt                                                        |   |
| Yrkesfiske Handel & spårbarhet                                                                                                    | Sport- och fritidsfiske Arter Badvatten                                                                                                    | Miljöpåverkan Skyddade områder                                                                                               | 1                                                                           |   |
| Frågor och svar om badvatten<br>Kommuner och badplatser<br>Statistik över badvattenkvalitet<br>EU-bad<br>Årlig rapport om EU-bad<br>Vägledningar och föreskrifter<br>för badvatten | Taggar: Badvatten<br>Badplatsens administ<br>BADPLATSEN<br>Havs<br>START<br>Badplats Kommus Ovingt Hjälp<br>Rapportera Provsvar Badplatsinformatio                                                                                                    | Cottaisonyndigheten                                                                                                    | Service<br>Jira<br>Projektplats<br>Badplatsen<br>Budplatsen<br>Byt lösenord | > |
| Administratīva sidor för<br>Badplatsen                                                                                                    | Badplatsen<br>Öppna Badplatsens administrativa sidor<br>Du är inloggad och kan gå till Badpla<br>de kan administrera kommunens bad<br>Användarhandledningen & kan du läsa<br>genomgång av Badplatsens administrati<br>sig i första hand till nya användare.<br>Bublicarset: 2018 05 27 | tsens administrativa sidor där<br>Iplatser och provsvar<br>en introduktion och få en snabb<br>va sidor. Handledningen riktar | UpNetera profil                                                             |   |

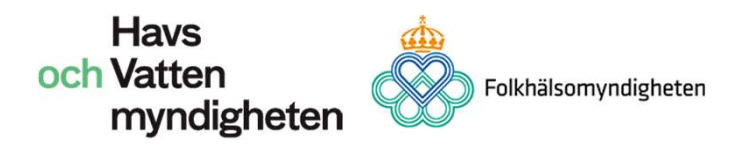

### Startsida

Nu har du kommit till startsidan för Badplatsens administrativa sidor. Här ser du **Nyheter** om badvattenfrågor och kan navigera dig vidare. Navigering sker framför allt med hjälp av huvudmenyn och undermenyerna som är markerade i bilderna nedan.

Det finns fyra kategorier i den övre blå huvudmenyn med olika delsidor.

Badplats – Allt som är kopplat till en specifik badplats.
Kommun - Allt som är kopplat till en specifik kommun.
Övrigt – Kontoansökan och nedladdning av klassificeringssymboler
Hjälp – Här kan du hitta vanliga frågor och svar, användarhandledning och kontaktuppgifter till ansvariga för Badplatsen.

På nästa sida hittar du även en översikt över hemsidans alla delar.

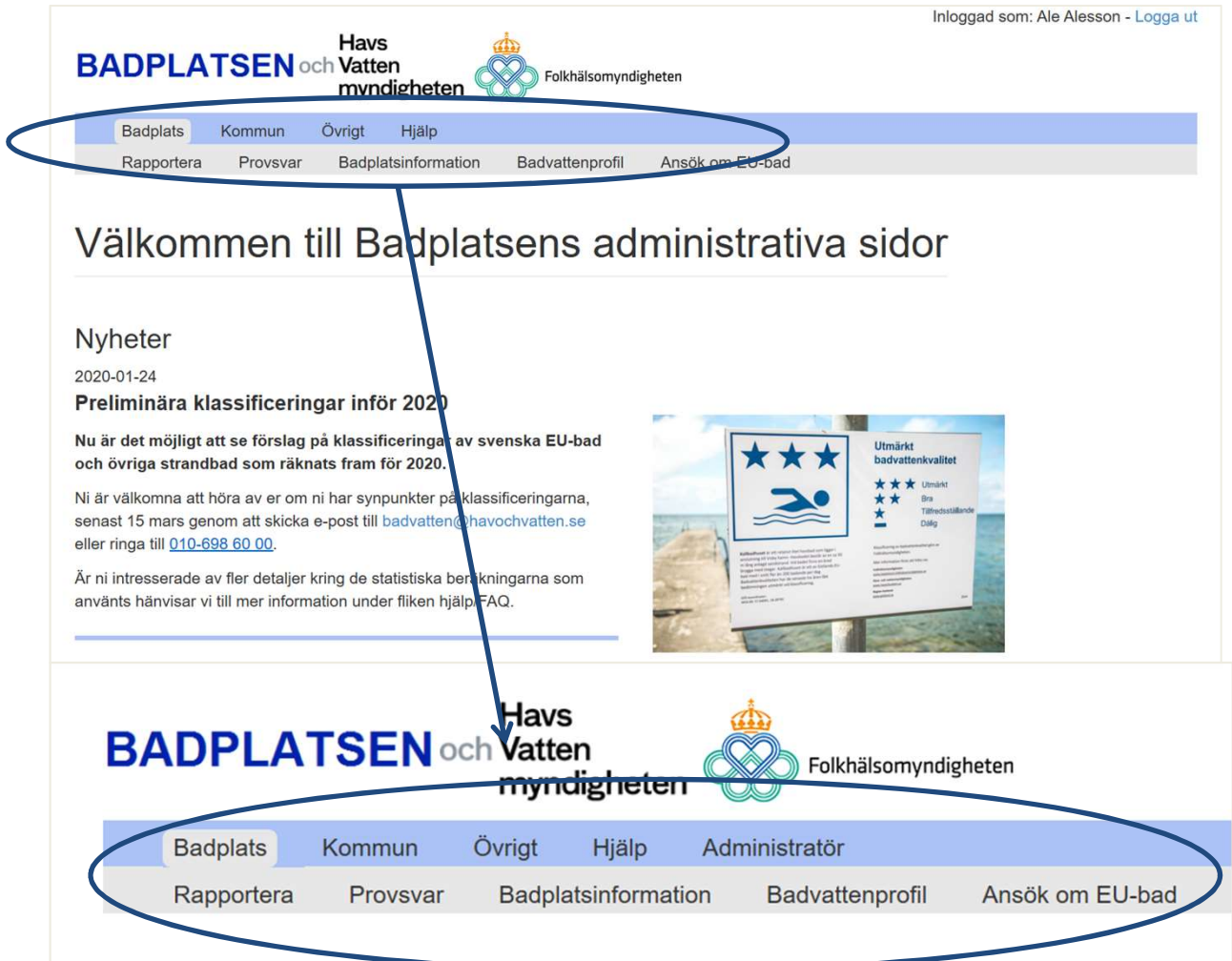

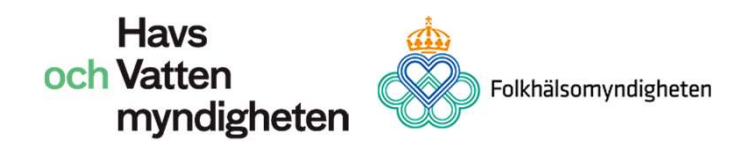

Översikt - Badplatsens administrativa sidor

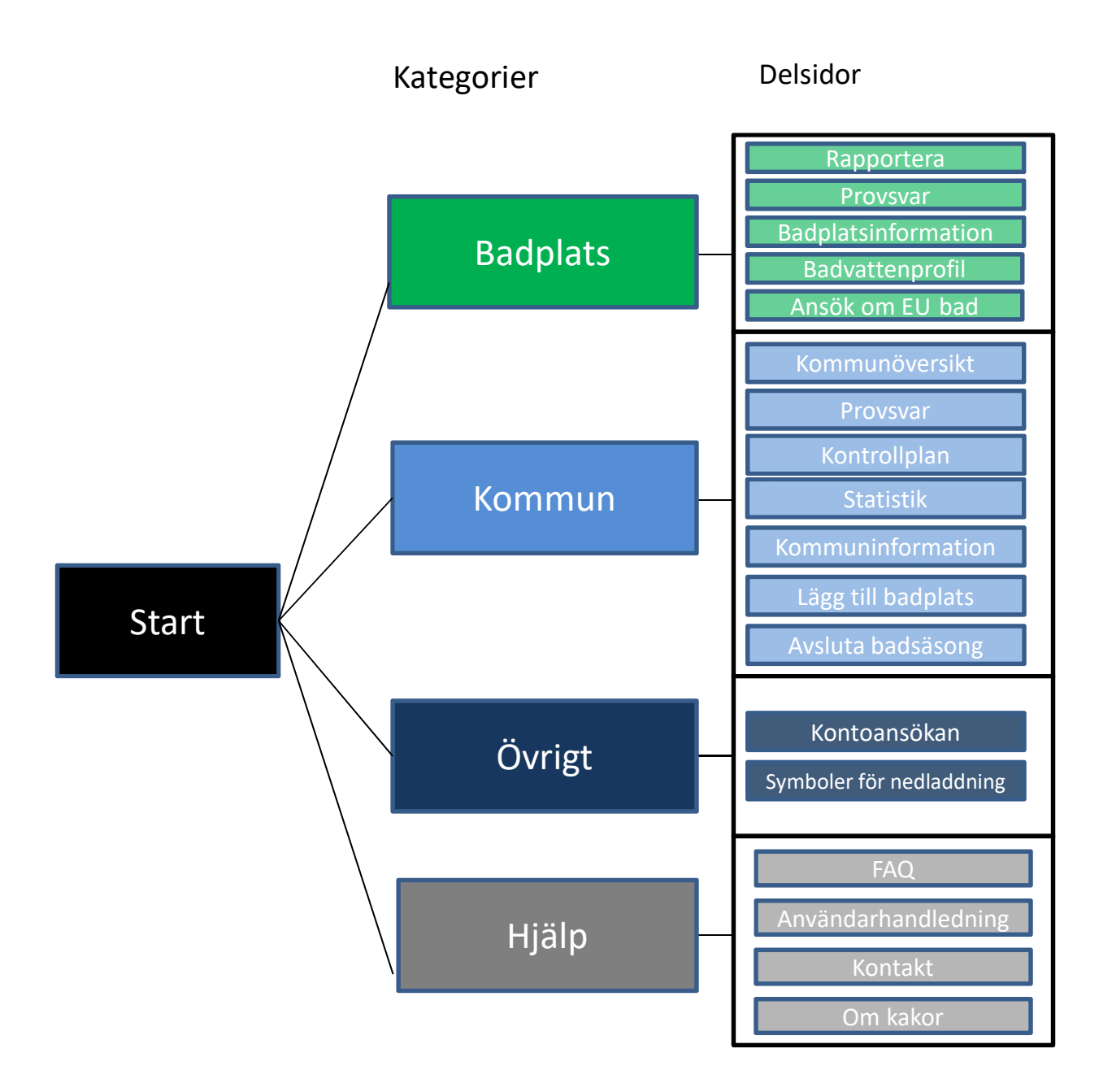

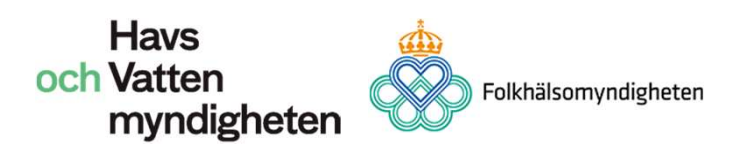

# Sidor under kategorin Badplats

När du klickar på *Badplats* i den blå huvudmenyn får du upp fem delsidor i den grå undermenyn (se grön markering i bilden nedan). Nedan går vi igenom vilka aktiviteter som är kopplade till dessa.

### **Badplats/Rapportera**

På denna sida rapporterar du provsvar och resultat från besiktning av badplats i samband med provtagning.

Börja med att välja vilken badplats du vill rapportera för i rullistan uppe i högra hörnet (blå markering).

För att rapportera fyller du i de rutor som finns och klickar därefter på spara längst ner på sidan. Du har även möjlighet att spara till exempel datum och vattentemperatur för att vid ett senare tillfälle fylla i resultaten från analyserna. Klickar du på spara och det finns felaktiga värden eller obligatoriska värden som saknas kommer det upp en dialogruta som frågar om du vill spara ändå. Väljer du då att spara ändå kan du vid senare tillfälle komplettera rapporten. Kompletteringar gör du i så fall på sidan för provsvar genom att klicka på datumet för den provtagning du vill komplettera.

|   | Ha<br>BADPLATSEN och Va<br>m                     | avs<br>tten<br>ynaigneten                    | Jigheten        | Inloggad som: Ale     | e Alesson - Logga ut |
|---|--------------------------------------------------|----------------------------------------------|-----------------|-----------------------|----------------------|
| < | Badplats Kommun Övrig<br>Rapportera Provsvar Bad | t Hjälp<br>dplatsinformation Badvattenprofil | Ansök om EU-bad | Badplats:             |                      |
|   | Rapportera, Ale                                  | e, Hultasjön                                 |                 | Hultasjön             |                      |
|   | Provtagningsdatum                                | Provsvar 2020-01-30                          | ~               |                       |                      |
|   | Vattentemperatur                                 |                                              |                 | Bedörr<br>Algblomning | nning<br>Bakterier   |
|   | Algblomning<br>Väderlek                          | × ·                                          |                 | ٨                     | Uppgift              |
|   | Laboratorium E. coli                             |                                              |                 |                       | saknas               |

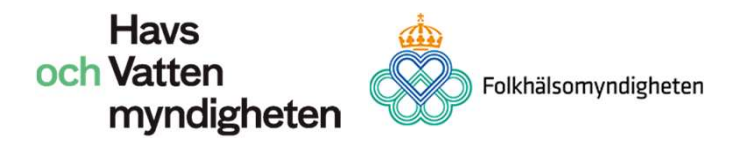

Droppen och mätkolven som du ser på bilden nedan byter färg och bildtext beroende på mätvärdena. Droppen illustrerar algblomning och mätkolven (flaskan) illustrerar nulägesbedömningen av bakteriehalten.

När du har sparat kan du sedan byta badplats uppe till höger och göra om samma procedur för nästa badplats tills du rapporterat för alla de badplatser du tänkt rapportera för. På samma sätt kan du byta badplats på alla sidor som ligger under kategorin badplats.

| Badplats Kommun                                                                 | Övrigt Hjälp              |                   |                        |  |
|---------------------------------------------------------------------------------|---------------------------|-------------------|------------------------|--|
| Rapportera Provsva                                                              | Badplatsinformation       | Badvattenprofil   | Ansök om EU-bad        |  |
| Rapportera                                                                      | <b>a</b> , Ale, Hultasjön |                   | Badplats:<br>Huttasjón |  |
| Typ av rapport                                                                  | Provsvar                  |                   | ×                      |  |
| Provtagningsdatum                                                               | 2020-01-31                |                   | Dadëmning              |  |
| Vattentemperatur                                                                |                           | °C                | Algblomning Bakterier  |  |
| Algblomning                                                                     |                           | ~                 |                        |  |
| Väderlek                                                                        |                           | ~                 | Uppgift<br>saknas      |  |
| Laboratorium E. coli                                                            |                           | ~                 |                        |  |
| Laboratorium Enterokoci                                                         | O Obligatorisk            | ~                 |                        |  |
| Metod E. coli                                                                   | Obligatorisk              | ~                 |                        |  |
| Metod Enterokocker                                                              | Obligatorisk              | ~                 |                        |  |
| Halt E coli                                                                     | < ~                       | bligatorisk       | cfu/100ml              |  |
| Halt Enterokocker                                                               | < ~                       | bligatorisk       | cfu/100ml              |  |
| Har provet tagits enligt<br>bilaga 1 i HVMFS 2012:14                            | Ja V                      | ongutorion.       |                        |  |
| Kommentar vid avvikelse<br>från bilaga 1 i HVMFS<br>2012:14<br>(max 400 tecken) |                           |                   |                        |  |
| Föroreningar                                                                    | ~                         |                   |                        |  |
| Kommentar vid annat av<br>(max 200 tecken)                                      | all                       |                   |                        |  |
|                                                                                 | Rad                       | era provsvar 🛛 Sp | ara ändringar          |  |

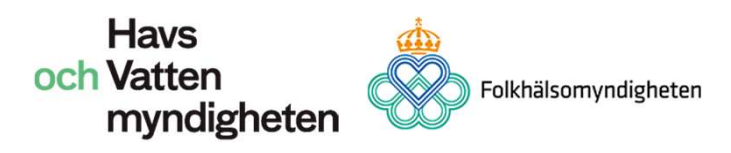

### Badplats/Provsvar

Här hittar du de provsvar som är inrapporterade för den här badplatsen innevarande år. Här hittar du såväl färdigrapporterade som ofullständiga rapporter (markerade med rött runt datum). Klicka på datumet för att få fram mätvärden och för att komplettera provsvar.

### **Badplats/Badplatsinformation**

Här kan du uppdatera allmän information som rör en badplats och även avråda från bad, detta gäller även bad som inte är EU-bad.

#### **Information**

Här kan du kort beskriva badplatsen, till exempel ange om det finns tillgång till toalett, parkeringsplatser, brygga, hopptorn och så vidare. Du kan även välja att informera om kortvariga föroreningar eller varna när sådan förutses, pågående algblomning eller, efter kommunens egna bedömning, situationer som anses kunna skada badandes hälsa. Exempel på sådana kan vara en oväntad eller onormal situation eller förekomst av avfall vid badplatsen. Texten kommer att synas på den specifika badplatsens publika sida under fliken *Översikt*.

#### <u>Avrådan från bad</u>

Avrådan från bad kommer att publiceras på den specifika badplatsens publika sida.

<u>Skapa en avrådan:</u> klicka på rubriken *Avrådan från bad* för att aktivera fält, se bild på nästa sida.

Välj ett alternativ för skäl till avrådan i rullistan och fyll därefter i beskrivning av skäl till avrådan. Klicka på *Lägg till ny*. Avrådan hamnar nu i en underliggande lista.

Du har möjlighet att välja flera skäl till avrådan genom att upprepa samma procedur.

forts. nästa sida

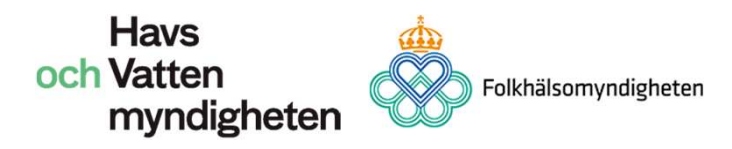

För att redigera text i avrådan eller för att avsluta avrådan, klicka på text i underliggande lista (blå markering i bild nedan) så aktiveras den markerade avrådan.

<u>Redigering av text</u>: Ändra text i rutorna (se pilar i bild nedan) och klicka på *uppdatera* (grön markering bild nedan).

<u>Avsluta avrådan</u>: Klicka på *avsluta avrådan* (orange markering bild nedan).

Ändringarna publiceras direkt på den publika sidan.

#### Avrådan från bad - klicka för att visa/dölja

Här kan ni avråda från bad om provtagning eller besiktning visar på förorening som befaras utgöra en hälsorisk för badande (t ex otjänligt prov, algblomning, avfall eller vid oväntad situation). Avrådan kommer att visa på den publika sidan för den badplats det gäller till dessatt ni aktivt tar bort denna varning. Avrådan kan tas bort när ni bedömer faran vara över.

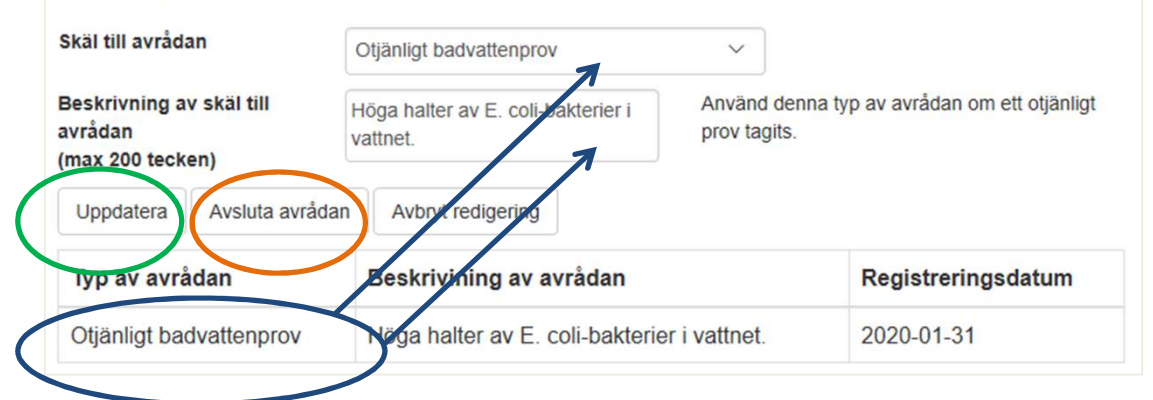

#### <u>Koordinater</u>

Det är viktigt att badplatsen har rätt koordinater. Det som ska koordinatbestämmas är platsen för provtagningen (inte bryggan, stranden eller parkeringen). En exakt mätning är det bästa. Det finns också gratis karttjänster så som lantmäteriets som kan användas till att ta fram koordinater (Lantmäteriet använder SWEREF 99 TM) och därmed göra en förbättrad lägesbestämning. Koordinaterna kan anges i SWEREF 99 TM eller WGS84. Anges koordinater i SWEREF 99 TM omvandlas de automatiskt till WGS84. På grund av att det sker en omvandling kan koordinater i SWEREF 99 TM ändras marginellt. Positionen kommer att synas i kartan som ligger under fliken Badplats/Badvattenprofil – kontrollera att den hamnar rätt.

#### <u>Status</u>

Normalt sett är en badplats "aktiv" vilket betyder att provtagningar görs. Om provtagning inte genomförs vid ett bad under kommande säsong kan det sättas som "ej aktivt" (gäller endast övriga bad, ej EUbad). Det går inte att ta bort en badplats från systemet, istället sätts badplatsen som "ej aktiv" och syns då heller inte publikt. Avsluta genom att klicka på *spara ändringar* längst ned på webbsidan.

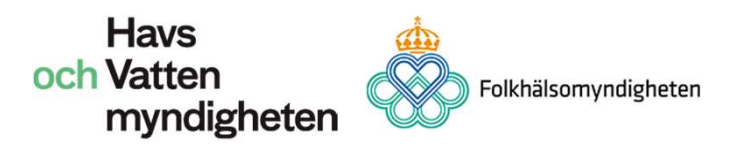

#### EU-bad

Endast administratör på HaV och Folkhälsomyndigheten kan ändra statusen för om en badplats är ett EU-bad eller inte. Ansökan om registrering/avregistrering av EU-bad sker på speciellt avsedd sida för ansökan om EU-bad.

#### <u>QR-koder och länk</u>

Varje badplats har sin egen QR-kod och en direktlänk, finns till höger på webbsidan. QR-koden kan inkluderas på skyltarna vid respektive badplats. Badgästerna kan sedan scanna dessa med sin mobiltelefon och komma direkt till badplatsens publika sida med information och provresultat. Spara ner QR-koden genom att högerklicka på bilden och sen välja "spara som".

Direktlänken kan t.ex. användas på kommunens egna sidor om badplatser inom kommunen.

### Badplats/Badvattenprofil

Det ska finnas en badvattenprofil för varje EU-bad och den kommer synas på den publika sidan av Badplatsen. Vi rekommenderar att badvattenprofiler även finns för övriga bad.

Skriv en text som innehåller badplatsens fysikaliska, hydrologiska, och geografiska egenskaper. Beskriv också potentiella föroreningskällor så som andra ytvatten som kan påverka vattenkvaliteten på badet. Det finns exempel på vad som kan tas upp i instruktionen på Badplatsens administrativa sidor, se också exemplet i rutan nedan. Badvattenprofilen ska informera allmänheten om möjliga föroreningar och risker samtidigt som profilen ska leda till en bättre redogörelse för de risker som bör ligga till grund för förvaltningsåtgärderna.

Domsten är en långsträckt brett havsbad med mestadels sandbotten. Stranden ligger i den lugna byn Domsten med ena badbryggan i direkt anslutning till småbåtshamn i söder och en fast brygga i norr. Badet ingår i det kommunala naturreservatet Grollegrund. Badet har mycket lite påverkan från utsläppspunkter, endast dagvatten från en gata samt en bräddpunkt som mycket sällan bräddar. Avvisningsbojar skyddar badplatsen under sommartid.

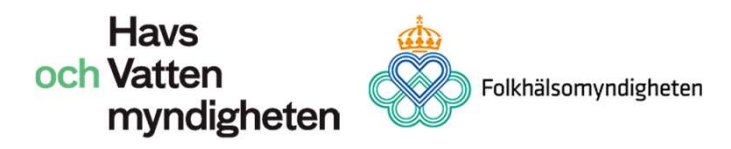

#### **Badvattnets kvalitet och status**

Klassificeringen uppdateras årligen efter avslutad badsäsong av HaV.

#### **Badplatsområde**

Använd kartans verktyg för att placera ut badplatsområdet i vattnet. Kontrollera att provplatsens position stämmer. Provplatsens position (koordinater) går inte att justera här, den ändras på fliken Badplats/Badplatsinformation.

#### Potentiella risker och föroreningskällor

Om det finns risk för problem med makro-/mikroalger eller cyanobakterieblomningar så klicka i Ja.

För varje potentiell föroreningskälla ska en föroreningspunkt läggas in i kartan. Beskriv den potentiella föroreningen och förväntad varaktighet. Välj om det är hög eller låg risk att den inträffar ofta och fyll i detaljerna om detta i rutan nedan. För varje potentiell förorening ska förslag på åtgärd läggas till med tidplan och kontaktuppgifter. Redan vidtagna åtgärder ska också registreras. Potentiella föroreningskällor kan till exempel vara enskilda avlopp, bräddningspunkter och ytavrinning, se exempel i rutan nedan.

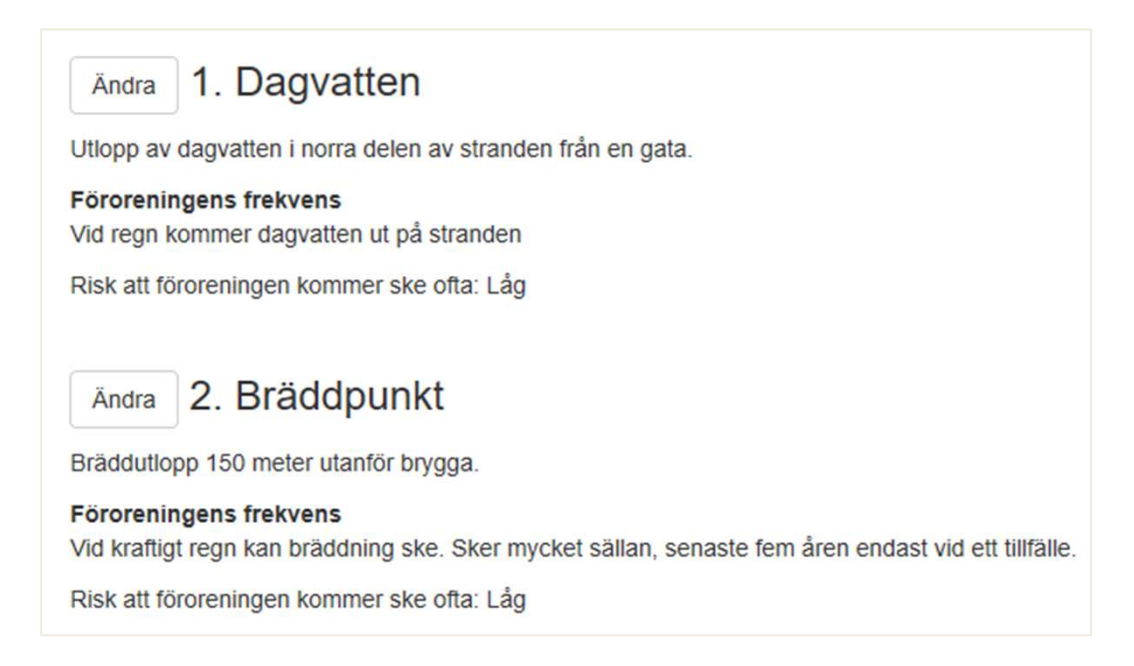

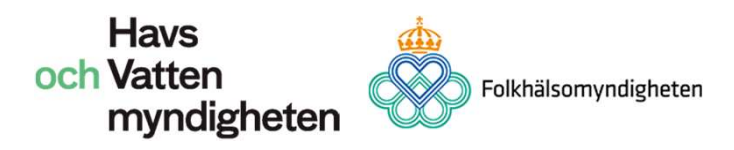

#### Badvattenprofilens uppdateringsfrekvens

Badvattenprofiler ska ses över regelbundet, hur ofta badvattenprofilen minst ska uppdateras beror på badplatsens klassificering:

- utmärkt kvalitet inga krav på uppdatering av badvattenprofilen, så länge klassificeringen inte ändras
- bra kvalitet- uppdatering minst vart fjärde år
- tillfredsställande kvalitet uppdatering minst vart tredje år
- dålig kvalitet uppdatering minst vart annat år.

#### Ansvarig verksamhetsutövare (Förvaltning på kommun)

Fyll i information om ansvarig verksamhetsutövare. Det är den förvaltning som är ansvarig för att ta proverna.

#### <u>Tillsynsmyndighet (Förvaltning på kommun)</u>

Fyll i information om ansvarig verksamhetsutövare. Det är den förvaltning som har tillsyn över att provtagningar sker.

### Badplats/Ansökan om EU-bad

Här ansöker du om att ett bad ska registreras som ett EU-bad eller avregistrerar EU-bad.

Vid ansökan behöver kommunen ange ett motiv till varför badet bör bli ett EU-bad. Se *Vägledning kring EU-bad* för vad som ska ingå i motiveringen.

Vid avregistrering av ett EU-bad behöver kommunen ange motiv till varför det inte längre bör vara ett EU-bad. Se vägledningen för mer information om vad som behöver ingå i en motivering.

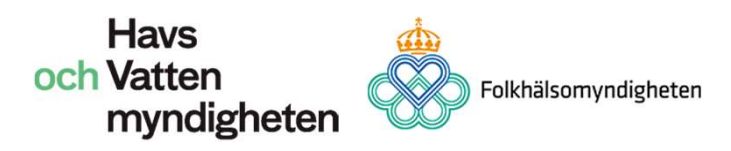

# Sidor under kategorin Kommun

Här hittar du de sidor som rör hela kommunen och inte en specifik badplats.

### Kommun/Kommunöversikt

Här hittar du en översikt över de bad som är registrerade i kommunen och information kopplad till respektive bad.

### Kommun/Provsvar

Här hittar du alla provsvar från innevarande år. Klicka på datumet vid respektive provsvar för att se detaljer eller för att komplettera en rapport.

### Kommun/Kontrollplan

Här ska kommunen, senast den 30 april varje år, fylla i kontrollplanen för de obligatoriska provtagningar för EU-bad (enligt HVFMS 2012:14) som ska göras innevarande år. För övriga bad är det frivilligt för kommunen att fylla i denna information. Här kan kommunen endast lägga in de obligatoriska antalet provtagningar men vi rekommenderar er att ta fler prover än minimiantalet. Alla provsvar kan rapporteras in under rapportering. Kommunen får rapportera in resultat från fler provtagningar än de obligatoriska men aldrig färre.

### Kommun/Statistik

Här hittar du en länk till ett statistikverktyg. Du kan även nå denna sida direkt från HaV:s webbsida (<u>www.havochvatten.se/badplatsen</u> under rubriken Statistik över badvattenkvalitet).

Här kan du plocka ut den tillgängliga data du önskar att ta del av angående din egna kommun, specifika badplatser eller ditt län. Du hittar information om hur statistikverktyget fungerar under *Information* till höger på webbsidan Badplatsen statistik.

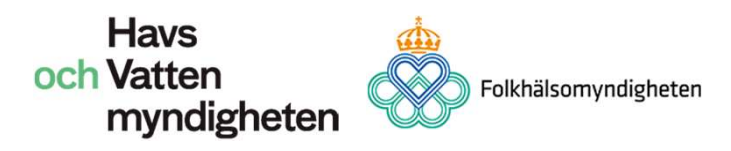

### Kommun/Kommuninformation

Här fyller du i kontaktuppgifter för Badplatsens administrativa respektive publika sidor. OBS! Det är viktigt att det är aktuella uppgifter på kontaktpersoner då HaV och Folkhälsomyndigheten använder dessa uppgifter för att kontakta kommunen gällande badvattenfrågor. Det går bra att ange en mejladress till en funktionsbrevlåda.

Här finns även möjlighet att ladda upp en logotyp för kommunen som kommer visas på den publika sidan. Bilden ska vara 65 pixlar hög och upp till 195 pixlar bred (Helst 65x65, dvs. kvadratisk).

### Kommun/Lägg till badplats

Vill du registrera en ny badplats kan du göra det här. Fyll i namn, vattentyp, koordinater, aktiv: Ja, och fyll i kort beskrivning av badplatsen (se sida Badplatsinformation). Vill du att badet ska vara ett EU-bad får du ansöka om det separat på den delsida som hanterar ansökningar om EU-bad.

### Kommun/Avsluta badsäsong

När det sista provsvaret rapporterats in för badsäsongen, kring månadskiftet augusti-september, väljer du här att stänga badsäsongen. Detta för att det ska bli tydligt för administratörerna på de centrala myndigheterna att allt är inrapporterat och klart. Upplåsning av badsäsong kan endast göras av en administratör på HaV eller Folkhälsomyndigheten.

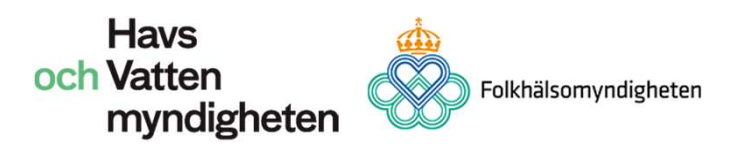

# Sidor under kategorin Övrigt

Här finns sidor som har det gemensamt att de inte passar in under de andra kategorierna.

# Övrigt/Kontoansökan

Om du behöver registrera eller avregistrera någon användare i din kommun, skicka e-post till: <u>badvatten@havochvatten.se</u>

# Övrigt/Symboler för nedladdning

Här hittar du symboler till de skyltar som ska sättas upp på vid samtliga EU-badplatserna. Symbolerna får inte användas till skyltar vid övriga bad. Kommunerna får därför ta fram egna symboler för eventuell skyltning vid dessa badplatser. De skyltar som används ska inte kunna förväxlas med EU-badskyltarna.

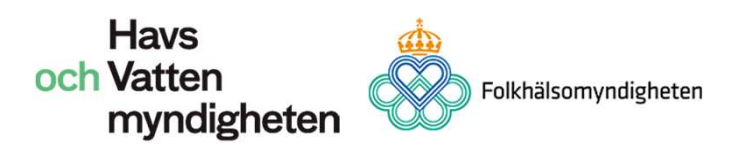

# Sidor under kategorin Hjälp

Här hittar du stöd för att kunna använda Badplatsen. Bland annat hittar du denna handledning där.

# Hjälp/FAQ

Här besvarar vi vanligt förekommande frågor från kommuner. Frågor och svar uppdateras efter behov.

# Hjälp/Användarhandledning

Här hittar du denna handledning eller nyare versioner av handledning.

# Hjälp/Kontakt

Här finns kontaktuppgifter till administratörer på Havs- och vattenmyndigheten och Folkhälsomyndigheten

### Hjälp/Om kakor

Här finns en beskrivning av de kakor (cookies) som används på de administrativa sidorna av Badplatsen.

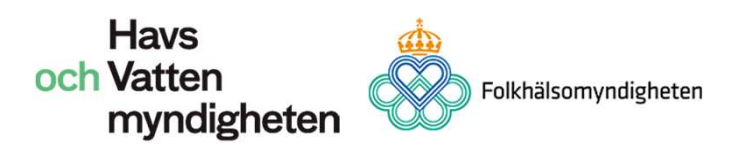

# Startsida Badplatsen statistik

Du kan nå statistiksidan på tre sätt.

Som inloggad:

 Börja med att gå till <u>www.havochvatten.se</u> i din webbläsare och logga in enligt tidigare beskrivning. Under menyn Service klickar du på Badplatsen statistik för att ta dig till tjänsten (se bild 1)
 Du kan även nå denna sida via Badplatsen under fliken kommun/statistik (se bild 2)

Icke inloggad:

3) Börja med att gå till <u>www.havochvatten.se</u> i din webbläsare, välj därefter den gröna fliken Fiske & fritid/Badvatten. Under menyn på vänster sida klicka på Statistik över badvattenkvalitet (se bild 3 nästa sida).

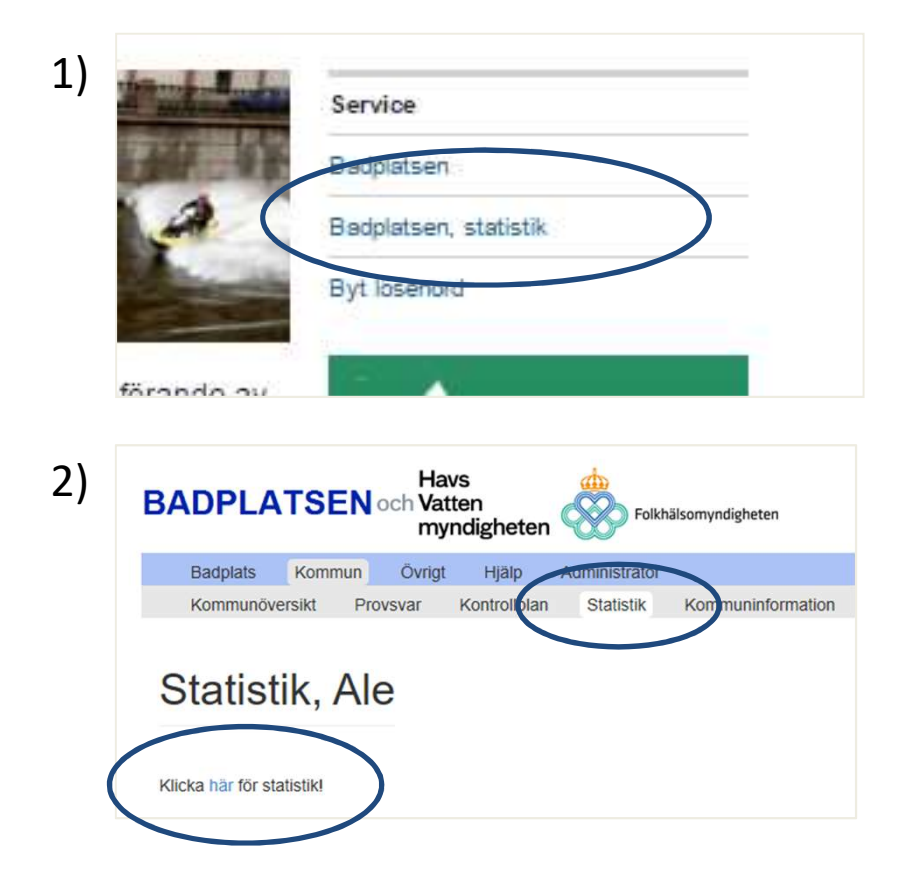

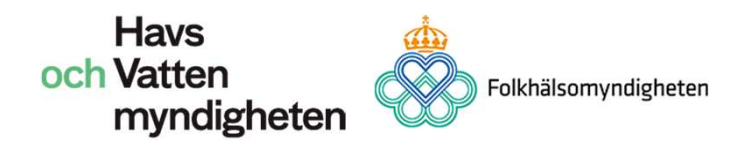

Det går även bra att nå statistiksidan från Badplatsen publika sida. Du börjar med att gå till <u>www.havochvatten.se</u> i din webbläsare och klickar vidare på rubriken Statistik över badvattenkvalitet till vänster.

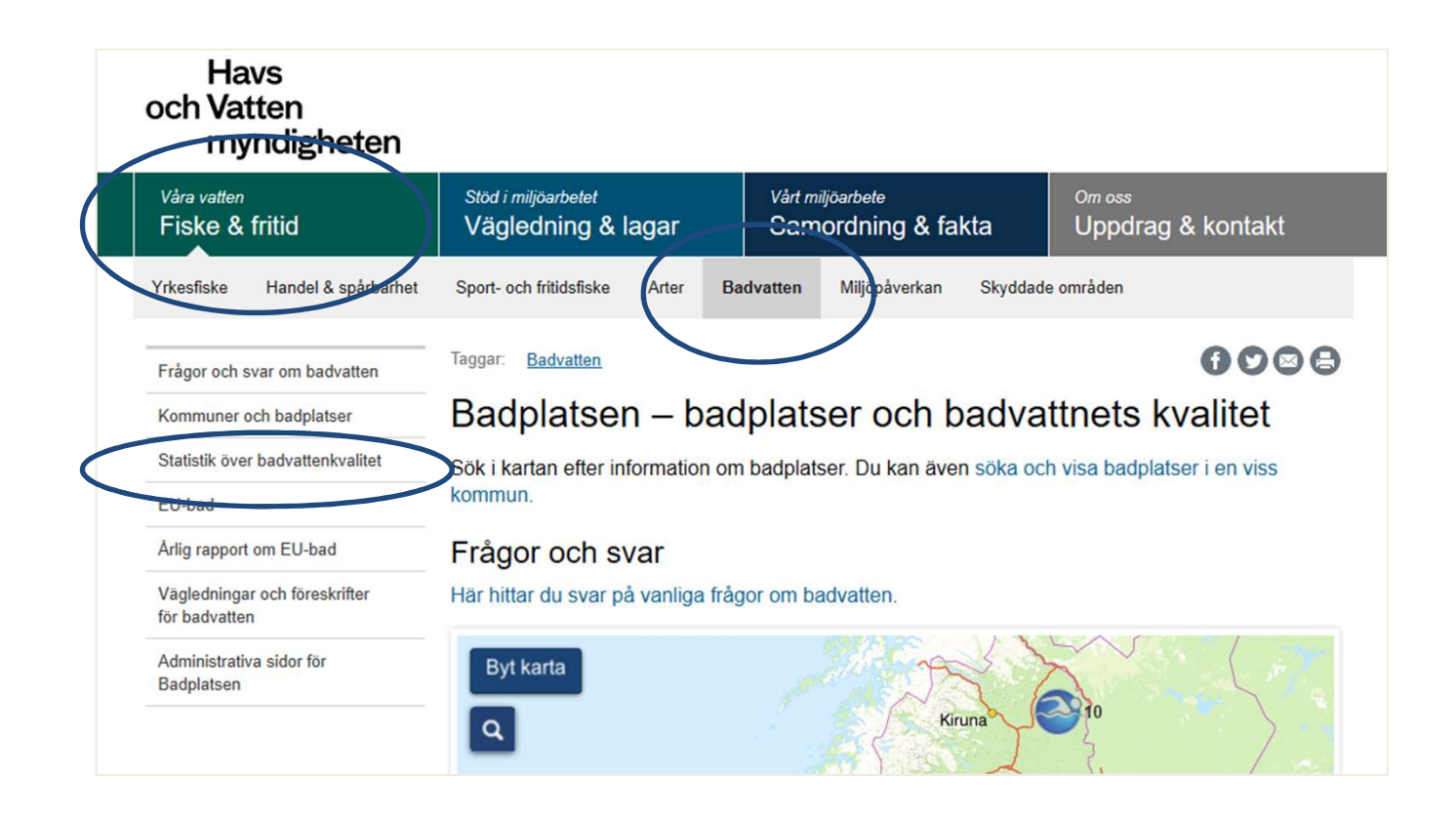